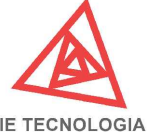

## Medidor de Água SM-WA

| IE TECNOLOGIA                                                                                                    |                                                                                                    |
|----------------------------------------------------------------------------------------------------|----------------------------------------------------------------------------------------------------|
| ESPECIFICAÇÕES DO MEDIDOR                                                                                               | CONFIGURAÇÃO DO WI-FI                                                                                                    |
| MODELO: MEDIDOR DE ÁGUA SM-WA                                                                                           | <b>PASSO1:</b> Energizar o equipamento e buscar no seu dispositivo (celular/notebook/computador) o Wifi criado pelo equipamento SM-W Lite AP,conectar nessa rede.            |
|                                                                                                    |                                                                                                    |
| INTERFACES: WI-FI                                                                                                    | inicial será aberta.                                                                                                    |
| SENSOR DE VAZÃO: 3/4" e/ou 1/2" COM SAÍDA PULSADA                                                                       |                                                                                                    |
| ESQUEMA DE LIGAÇÃO: 20 3 fios                                                                                           | <b>PASSO3:</b> Clicar em Acessar Sistema, digite o usuário e senha (admin,admin), os menus serão exibidos e é por aqui que você fará as configurações necessárias.           |
|                                                                                                    | <b>BASSO4:</b> No nácino DEDE vá om otublizar o produkto o rodo Wi fillogol                                                                                                  |
| CONEXÃO DA ALIMENTAÇÃO                                                                                                  | que o equipamento deve ser conectar, clicando sobre ela, coloque a senha<br>sem os caracteres especiais (%;+;) e salve.(Obs: a rede deve ter pelo<br>menos 60% de gualidade) |
| FASE A Quadro                                                                                                    | menos 60 % de quandade).                                                                                                    |
| NEUTRO Geral                                                                                                    | <b>PASSO5:</b> O medidor irá reiniciar e o LED ficará ligado direto, indicando que o medidor conectou na REDE.                                                               |
|                                                                                                    | <b>PASSO6:</b> Na página Status verifique o IP que ele buscou na REDE e anote.                                                                                               |
| CONEXÃO DO SENSOR DE VAZÃO                                                                                              | <b>PASSO7:</b> Conecte na sua REDE Wi-fi local abra novamente o navegador e digite o IP que anotou no passo anterior. Acesse o sistema normalmente.                          |
|                                                                                                    | <b>PASSO8:</b> Configurar o número de pulsos do Hidrômetro ou Sensor de Vazão;                                                                                               |
| DE AGUA<br>As conexões do Sensor de vazão                                                                               | Hidrômetro: 1 pulso por litro;                                                                                                    |
| Marrom Amarelo exatamente conforme indicado                                                                             | Sensor de Vazão de 1/2 polegada: 450 pulsos por litros;                                                                                                    |
| Gnd CH1                                                                                                    | Sensor de Vazão de 3/4 polegada: 396 pulsos por litros;                                                                                                    |
| DIMENSÕES                                                                                                    | DADOS SALVOS NA MEMÓRIA                                                                                                    |
| LATERAL                                                                                                    | Os dados do medidor são salvos na memória interna a cada 15 minutos em um arquivo de texto com extensão ".txt".                                                              |
|                                                                                                    | "DDMMYY.txt"                                                                                                    |
|                                                                                                    | Aonde: DD é o dia, MM o mês e YY o ano.                                                                                                    |
|                                                                                                    | Ao abrir o arquivo de texto, os dados são salvos a cada 15 minutos                                                                                                    |
|                                                                                                    | criando uma linha nova cada vez que os dados são salvos.                                                                                                    |
| Modele::SWVA (<br>WF) Electe 2021 Mojn R<br>All wranetracio 39-2600/cs 60/00/tz A<br>Entrodos : Canal (Plassand) 0 C(t) | Os dados são salvos separados pelo delimitador ":", com o seguinte                                                                                                    |
|                                                                                                    | Hora:Minuto:Segundo:consumo                                                                                                    |
|                                                                                                    | Descrição das Variáveis:                                                                                                    |
|                                                                                                    | Hora - Horas Minuto - Minutos Segundo - Segundos consumo -<br>Consumo em I (Litros)                                                                                          |
| 70                                                                                                    |                                                                                                    |
| NUVEM                                                                                                    |                                                                                                    |
| Na página Configurações temos os seguintes itens:                                                                       |                                                                                                    |
| NUVEM                                                                                                    |                                                                                                    |
| Habilitar Transmissão : Ao dar um "check" habilita a funcionalidade de<br>para o servidor                               | realizar a transmissão Habilitar Transmissão 🗆                                                                                                    |
| ן אמימ ט זכו אועטו.<br>                                                                                                 | ID                                                                                                    |
| ID: Identificação do equipamento, utilizada para obter de qual equipame                                                 | 11                                                                                                    |
| ID de Servider: ID ou orderese de transmissão dos dados                                                                 | IP do Servidor                                                                                                    |

- Caminho: Caminho que o equipamento deve buscar dentro do IP do servidor.
- **Porta:** Porta de acesso no servidor.
- Protocolo: Podem ser 3 tipos: GET, POST e MQTT.
- Intervalo de Transmissão: De quanto em quanto tempo devem ser transmitidos os dados. O valor mínimo é 30 segundos.

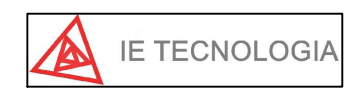

Avenida Doutor Henriqueto Cardinali, 800 37.501-157 - Itajubá - Minas Gerais (35) 3622-1720 www.ietecnologia.com

Revisão 1 Elaboração: Danilo Augusto dos Santos Data: 06/02/2020

Segundos

Caminho

Protocolo POST

ntervalo de Transmissão 30

Porta 80